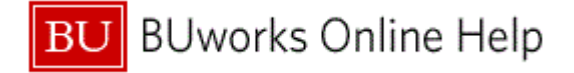

#### Introduction

#### **Process and Trigger**

Perform this procedure to record working time during intersession and to record compensatory (comp) time for actual time worked during intersession.

#### Prerequisites

The University is in Intersession.

#### Menu Path

Human Resources → Time Management → Time Sheet → CATS Classic → CAT2 - Record Working Time

#### **Transaction Code**

CAT2

#### **Tips and Tricks**

At times you may need to use your scroll bar to view additional information.

#### Reports

None

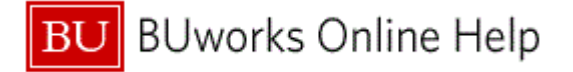

#### Procedure

**1.** Start the transaction using the above menu path or transaction code.

## **Time Sheet: Initial Screen**

|   |   | Time Sheet: Initial Screen                        |
|---|---|---------------------------------------------------|
|   |   | Menu Back Exit Cancel System Enter Times Settings |
| 2 | - | Data Entry Data Entry Profile                     |
| 3 | _ | Person ID                                         |
|   |   |                                                   |

2. As required, complete/review the following fields:

| Field              | R/O/C    | Description                                                                                    |
|--------------------|----------|------------------------------------------------------------------------------------------------|
| Data Entry Profile | Required | Determines the data entry process and the layout<br>of the time sheet.<br>Example:<br>TMKWN001 |

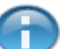

The Data Entry Profile TMKWN001 is commonly used to enter timesheets for employees.

## **3.** As required, complete/review the following fields:

| Field     | R/O/C    | Description                                                                               |
|-----------|----------|-------------------------------------------------------------------------------------------|
| Person ID | Required | A unique 9 digit alphanumeric identifier assigned<br>to each employee.<br><b>Example:</b> |

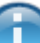

Timekeepers can search for employee's **Person ID** and **Person Assign** numbers by clicking on the **Matchcode** button to the right of the **Person ID** field.

**4.** Press "**Return**" key on the computer keyboard to update the screen and for the **Key date** field to appear on the screen.

#### **Time Sheet: Initial Screen**

|   |     | T                     | ime Sheet: Init                           | ial Scre                 | en                           |                         |
|---|-----|-----------------------|-------------------------------------------|--------------------------|------------------------------|-------------------------|
| l | . I | Me                    | enu (                                     |                          | Back Exit Cancel System E    | Inter Times Settings    |
|   | 5 – | Da<br><u>Da</u><br>Ke | ata Entry<br>ata Entry Profile<br>ey date | TMKWN001 [<br>01/30/2012 | TK Wkly, NREP & L2324 Staff  |                         |
|   |     | Pe                    | ersonnel Selection                        | 191891921                | Tracy Hollingsworth          |                         |
|   |     |                       |                                           | 001001021                |                              |                         |
|   |     |                       | Person ID                                 | Personn                  | Personnel Assign Text        | Name 📋                  |
| L | 6 — | +C                    | U91891921                                 | 27366                    | 50012280 Active 00027366 Mai | n Tracy Hollingsworth 📤 |
|   |     |                       |                                           |                          |                              |                         |
|   |     |                       |                                           |                          |                              |                         |

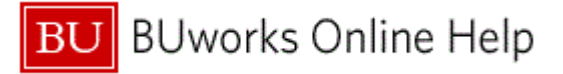

5. As required, complete/review the following fields:

| Field    | R/O/C    | Description                                   |
|----------|----------|-----------------------------------------------|
| Key date | Required | Selection date for the results of the report. |
|          |          | Example:<br>12/26/2011                        |

- 6. Click the **Row** next to the **Person ID**.
- 7. Click the Enter Times button Enter Times to access the employee's timesheet.

### **Time Sheet: Data Entry View**

|     |    | Tir   | ne She       | et:     | Date    | a Er     | ntr | y V   | ie   | N   |                |          |          |           |           |          |          |          |         |          |           |         |           |         |          |        |       |      |   |
|-----|----|-------|--------------|---------|---------|----------|-----|-------|------|-----|----------------|----------|----------|-----------|-----------|----------|----------|----------|---------|----------|-----------|---------|-----------|---------|----------|--------|-------|------|---|
|     |    | /len  | J 🕴 📃        |         |         |          |     | Sav   | /e   | Ва  | ck Exit (      | Cancel   | Syst     | em,       | Select    | t All D  | eselec   | t All S  | ort Asc | ending   | Sort      | Descer  | nding     | Totals  | Row C    | n/Off  | More  |      |   |
|     | lf | wad   | es are fund  | ded by  | / exter | nally si | oon | sored | l ao | ree | ment(s), by (  | clickina | SAVE     | certify t | hatlar    | n either | the PL   | or other | respo   | nsible o | fficial u | sina si | uitable i | means   | of       |        |       | -    | • |
|     | Ve | rific | ation to cor | nfirm t | hat the | e hours  | s w | orked | rea  | sor | ably reflect t | the actu | al effor | t devote  | ed to the | e projec | t(s) fun | ded by   | the spo | nsored   | lagreei   | ment(s) | ) during  | this pa | ay perio | od.    |       |      |   |
|     | в  | UID   | U918919      | 21      | N       | lame:    | TR/ | ACY H | OLL  | IN  | SSWORTH        | Vac:     | 66.5     | 6 Si      | ck: 3     | 06.00    | Con      | np: 0    | .00     | Pers:    | 16.0      | 90      | Positio   | n: T    | ECH SE   | R BROA | WSR:  | F08  |   |
|     | D  | ata   | Entry Perio  | d       | 1       | 2/26/    | 201 | 11 -  | 01/  | 01  | /2012 🔂        | B W      | eek      | 52        | 2.2011    |          |          |          |         |          |           |         |           |         |          |        |       |      |   |
|     |    | Dat   | a Entry Area | а –     |         |          |     |       |      |     |                |          |          |           |           |          |          |          |         |          |           |         |           |         |          |        |       |      |   |
|     |    | C     | Pers.As      | Re      | Re      | A/A      |     | PS    | Lv   |     | Name           | Total    | MO       | From      | То        | TU 1     | From     | То       | WE      | From     | То        | TH 1    | From      | То      | FR 1     | From   | То    | SA 1 |   |
|     | Γ  | Œ     | 27366        |         |         |          |     |       |      |     |                | 40       | 8        | 08:00     | 16:00     | 8        | 08:00    | 16:00    | 8       | 08:00    | 16:00     | 8       | 08:00     | 16:00   | 8        | 08:00  | 16:00 | _    |   |
|     |    | Σ     | 27366        |         |         |          |     |       |      |     |                | 0        | 0        |           |           | 0        |          |          | Θ       |          |           | 0       |           |         | 6        | )      |       |      |   |
| 8 - | E  | Η     |              |         |         |          |     |       |      |     |                |          |          |           |           |          |          |          |         |          |           |         |           |         |          |        |       |      |   |
|     |    |       |              |         |         |          |     |       |      |     |                |          |          |           |           |          |          |          |         |          |           |         |           |         |          |        |       |      |   |
|     |    |       |              |         |         |          |     |       |      |     |                |          |          |           |           |          |          |          |         |          |           |         |           |         |          |        |       |      |   |

**8.** As required, complete/review the following fields:

| Field       | R/O/C    | Description                                                                                            |
|-------------|----------|----------------------------------------------------------------------------------------------------|
| Pers. Assgn | Required | A system generated identification number for<br>each personnel assignment.<br><b>Example:</b><br>27366 |
| А/А Туре    | Required | Describes the attendance or absence in more<br>detail.<br><b>Example:</b><br>1012                      |

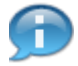

ype, 1012, is the code for Holiday.

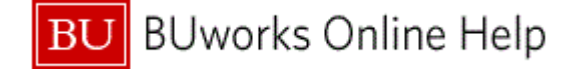

|     | T    | ΪM       | ne She      | eet:    | Dat     | a Er    | ntr | уV    | ie   | N     |            |           |          |           |           |          |            |           |          |         |           |         |          |          |        |        |       |        |
|-----|------|----------|-------------|---------|---------|---------|-----|-------|------|-------|------------|-----------|----------|-----------|-----------|----------|------------|-----------|----------|---------|-----------|---------|----------|----------|--------|--------|-------|--------|
|     | Μ    | enu      |             |         |         |         |     | Sa    | ve   | Back  | Exit       | Cance     | el Sy    | stem      | Sele      | ect All  | Desele     | ect All   | Sort As  | cendir  | ng So     | rt Desc | ending   | ) Tota   | Is Row | On/Off | More  |        |
|     | lf w | vage     | es are fun  | ded by  | y exter | nally s | роп | sore  | d ag | reem  | ent(s), b) | / clickir | ig SAVI  | E I certi | fy that I | am eith  | er the F   | Pl or oth | ner resp | onsible | e officia | l using | suitabl  | le mear  | ns of  |        |       | -      |
|     | ver  | ifica    | ation to co | nfirm t | that th | e hours | s w | orked | rea  | sona  | bly reflec | t the ac  | tual eff | ort devi  | oted to f | the proj | iect(s) fi | unded t   | by the s | ponsor  | ed agre   | ement   | (s) duri | ing this | pay pe | riod.  |       |        |
|     | BU   | ID:      | U91891      | 921     | 1       | lame:   | TR/ | ACY H | IOLL | INGS  | WORTH      | Vac       | : 66     | . 56      | Sick:     | 306.0    | 0 C(       | omp: 📃    | 0.00     | Pers    | s: 16     | .00     | Posit    | tion:    | TECH   | SR BRO | A WSF | R: F08 |
|     | Da   | ta E     | Intry Perio | d       | 1       | 2/26/   | 201 | 11 -  | 01/  | /01/2 | 012 🕻      | 🛃         | Week     |           | 52.201    | 11       |            |           |          |         |           |         |          |          |        |        |       |        |
|     | C    | Data     | Entry Are   | а       |         |         |     |       |      |       |            |           |          |           |           |          |            |           |          |         |           |         |          |          |        |        |       |        |
|     |      |          | Pers.As     | Re      | Re      | A/A     |     | PS    | Lv   | 0C    | Name       |           | Total    | MO        | From      | То       | TU 1       | From      | То       | WE      | From      | То      | TH 1     | From     | То     | FR 1   | From  | То     |
|     |      | ٢        | 27366       |         |         |         |     |       |      |       |            |           | 40       | 8         | 08:00     | 16:00    | 8          | 08:00     | 16:00    | 8       | 08:00     | 16:00   | 8        | 808:00   | 16:00  | 8      | 08:00 | 16:00  |
|     |      | $\Sigma$ | 27366       |         |         |         |     |       |      |       |            |           | 0        | 0         |           |          | 0          |           |          | 0       |           |         | 0        | )        |        | 0      |       |        |
| 9 - |      |          | 27366       |         |         | 1012    |     |       |      |       |            |           | [        |           |           |          |            |           |          |         |           |         |          |          |        |        |       |        |
|     |      |          |             |         |         |         |     |       |      |       |            |           |          |           |           |          |            |           |          |         |           |         |          |          |        |        |       |        |
|     |      |          |             |         |         |         |     |       |      |       |            |           |          |           |           |          |            |           |          |         |           |         |          |          |        |        |       |        |
|     |      |          |             |         |         |         |     |       |      |       |            |           |          |           |           |          |            |           |          |         |           |         |          |          |        |        |       |        |
|     |      |          |             |         |         |         |     |       |      |       |            |           |          |           |           |          |            |           |          |         |           |         |          |          |        |        |       | _      |

### 9. As required, complete/review the following fields:

| Field         | R/O/C    | Description                                   |  |  |  |  |  |  |
|---------------|----------|-----------------------------------------------|--|--|--|--|--|--|
| MO Day / Year | Required | The number of hours worked on a specific day. |  |  |  |  |  |  |
|               |          | Example:<br>8                                 |  |  |  |  |  |  |

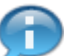

To add a new A/AType code, you must go to the next available row and add the appropriate hours.

### Time Sheet: Data Entry View

|      | Time Sheet: Data Entry View                                          |                                                                                                    |     |
|------|----------------------------------------------------------------------|----------------------------------------------------------------------------------------------------|-----|
|      | Menu A Save Back Exit Can                                            | ancel   System   Select All   Deselect All   Sort Ascending   Sort Descending   Totals Row On/Off   More |     |
|      | If wages are funded by externally sponsored agreement(s), by click   | icking SAVE I certify that I am either the PI or other responsible official using suitable means of      | -   |
|      | verification to confirm that the hours worked reasonably reflect the | e actual effort devoted to the project(s) funded by the sponsored agreement(s) during this pay period.   |     |
|      | BUID: U91891921 Name: TRACY HOLLINGSWORTH Va                         | Vac: 66.56 Sick: 306.00 Comp: 0.00 Pers: 16.00 Position: TECH SR BR0A WSR: F0                            | 8   |
|      | Data Entry Period 12/26/2011 - 01/01/2012 🔂 🛃                        | Week 52.2011                                                                                             |     |
|      | Data Entry Area                                                      |                                                                                                    |     |
|      | Image: Pers.As Re Re A/A PS Lv OC Name                               | Total MO From To TU 1 From To WE From To TH 1 From To FR 1 From To                                       | L   |
|      | ▲ 27366                                                              | 40 8 08:00 16:00 8 08:00 16:00 8 08:00 16:00 8 08:00 16:00 8 08:00 16:00                                 | ē . |
| 11 - | 27366                                                                | 0 0 0 0                                                                                                  |     |
|      | 27366 1012                                                           | 8                                                                                                    |     |
| 10 - |                                                                      |                                                                                                    |     |
|      |                                                                      |                                                                                                    | _   |
|      |                                                                      |                                                                                                    | _   |
|      |                                                                      |                                                                                                    | -   |

#### 10. As required, complete/review the following fields:

| Field       | R/O/C    | Description                                                             |
|-------------|----------|-------------------------------------------------------------------------|
| Pers. Assgn | Required | A system generated identification number for each personnel assignment. |
|             |          | 27366                                                                   |

**11.** As required, complete/review the following fields:

| Field | R/O/C | Description |
|-------|-------|-------------|
|-------|-------|-------------|

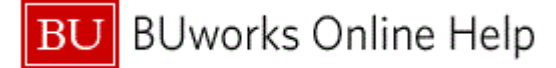

| Field    | R/O/C    | Description                                         |
|----------|----------|-----------------------------------------------------|
| А/А Туре | Required | Describes the attendance or absence in more detail. |
|          |          | 2008                                                |

| Ti    | me She         | et: L    | Data   | a Er   | ntry | y Vi  | iew  | '      |                   |          |           |           |         |          |           |          |         |            |         |         |         |        |          |       |        |   |
|-------|----------------|----------|--------|--------|------|-------|------|--------|-------------------|----------|-----------|-----------|---------|----------|-----------|----------|---------|------------|---------|---------|---------|--------|----------|-------|--------|---|
| Me    | nu, -(  📃      |          |        |        |      | Sav   | el   | Back   | Exit Cance        | el Sy    | stem      | Sele      | ct All  | Desel    | ect All   | Sort As  | scendir | ig So      | rt Desc | ending  | Tota    | Is Row | / On/Off | More  |        |   |
| lf wa | ages are fund  | ded by   | extern | ally s | pons | sored | agre | emen   | nt(s), by clickir | ng SAVI  | E I certi | fy that I | am eith | er the F | Pl or oth | ner resp | onsible | e official | lusing  | suitabl | e mean  | ns of  |          |       |        | • |
| verif | ication to cor | nfirm th | at the | hours  | s wo | orked | reas | onably | reflect the ac    | tual eff | fort dev  | oted to f | he proj | ect(s) f | unded I   | by the s | ponsor  | ed agre    | ement   | s) duri | ng this | pay pe | riod.    |       |        |   |
| BUI   | D: U918919     | 21       | Na     | ame:   | TRA  | CY H  | OLLI | NGSWO  | ORTH Vac          | : 66     | . 56      | Sick:     | 306.0   | 0 C      | omp:      | 0.00     | Pers    | : 16       | .00     | Posit   | tion:   | TECH   | SR BRO   | A WS  | R: F08 |   |
| Data  | a Entry Perio  | d        | 12     | 2/26/  | 201  | 1 -   | 01/0 | 1/201  | 12 🛃 🛃            | Week     |           | 52.20     | 1       |          |           |          |         |            |         |         |         |        |          |       |        |   |
| Da    | ata Entry Area | з        |        |        |      |       |      |        |                   |          |           |           |         |          |           |          |         |            |         |         |         |        |          |       |        |   |
| ₽     | . Pers.As      | Re       | Re     | A/A    | F    | PS    | Lv C | C N    | lame              | Total    | MO        | From      | То      | TU 1     | From      | То       | WE      | From       | То      | TH 1    | From    | То     | FR 1     | From  | То     |   |
|       | 27366          |          |        |        |      |       |      |        |                   | 40       | 8         | 08:00     | 16:00   | 8        | 08:00     | 16:00    | 8       | 08:00      | 16:00   | 8       | 08:00   | 16:00  | 8        | 08:00 | 16:00  |   |
| 2     | <b>2</b> 27366 |          |        |        |      |       |      |        |                   | 0        | 0         |           |         | 0        |           |          | 0       |            |         | 0       |         |        | 6        |       |        |   |
|       | 27366          |          |        | 1012   |      |       |      |        |                   |          | 8         |           |         |          |           |          |         |            |         |         |         |        |          |       |        |   |
|       | 27366          |          |        | 2008   | Ð    |       |      |        |                   |          |           |           |         |          |           |          |         |            |         |         |         |        |          |       |        |   |
|       |                |          |        |        |      |       |      |        |                   |          |           |           |         |          |           |          |         |            |         |         |         |        |          |       |        |   |
| -     |                |          |        |        |      |       |      |        |                   |          |           |           |         |          |           |          |         |            |         |         |         |        |          |       |        |   |
| ₽     |                |          |        |        |      |       |      |        |                   |          |           |           |         |          |           |          |         |            |         |         |         |        |          |       |        |   |

- **12.** Click the next available **Row** to the left of the **Pers. Assgn** field.
- 13. Click the More... button More.....

## Time Sheet: Data Entry View

| Time Sheet: Data Entry View                                                                                                    |                |                     |               |  |  |  |  |  |  |  |  |
|----------------------------------------------------------------------------------------------------|----------------|---------------------|---------------|--|--|--|--|--|--|--|--|
| nu 4 Save Back Exit Cancel System Select All Coselect All Sort Ascending Sort Descending Totals Row On/Off More                     |                |                     |               |  |  |  |  |  |  |  |  |
|                                                                                                    |                | Select All          | Shift+F7      |  |  |  |  |  |  |  |  |
| If wages are funded by externally sponsored agreement(s), by clicking SAVE I certify that I am either the PI or other responsible   | official using | Deselect All        | Shift+F8      |  |  |  |  |  |  |  |  |
| verification to confirm that the hours worked reasonably reflect the actual effort devoted to the project(s) funded by the sponsore | d agreement(   | Sort Ascending      | Ctrl+F8       |  |  |  |  |  |  |  |  |
| BUID: U91891921 Name: TRACY HOLLINGSWORTH Vac: 66.56 Sick: 306.00 Comp: 0.00 Pers:                                                  | 16.00          | Sort Descending     | Ctrl+F9       |  |  |  |  |  |  |  |  |
| Data Entry Period 12/26/2011 - 01/01/2012 🔂 🔂 Week 52.2011                                                                          |                | Totals Row On/Off   | F6            |  |  |  |  |  |  |  |  |
| Data Entry Area                                                                                                    |                | Target Hours On/Off | F7            |  |  |  |  |  |  |  |  |
|                                                                                                    |                | Weekdays On/Off     | F8            |  |  |  |  |  |  |  |  |
| Pers.As., Re., Re., Re., PA., PS., LV UC Name Total INU From To TUT From To WE F                                                    | rom 10         | Detailed Time Data  | Ctrl+F2       |  |  |  |  |  |  |  |  |
| 40 808:0016:00 808:0016:00 80                                                                                                    | 98:00 16:00    | Long Text           | Ctrl+Shift+F3 |  |  |  |  |  |  |  |  |
| 27366 0 0 0                                                                                                    |                | Travel Expenses     | Ctrl+Shift+F6 |  |  |  |  |  |  |  |  |
| 27366 1012 8                                                                                                    |                | Check Entries       | Ctrl+F6       |  |  |  |  |  |  |  |  |
| 27366 2008                                                                                                    |                | Check Log           | Ctrl+F7       |  |  |  |  |  |  |  |  |
|                                                                                                    |                | Legend              | Shift+F6      |  |  |  |  |  |  |  |  |
|                                                                                                    |                | Settings            | Shift+F1      |  |  |  |  |  |  |  |  |
|                                                                                                    |                | Target Hours        | Ctrl+F12      |  |  |  |  |  |  |  |  |
|                                                                                                    |                | Reset Entries       | Ctrl+F11 1    |  |  |  |  |  |  |  |  |
|                                                                                                    |                | Insert Row          | Ctrl+F4       |  |  |  |  |  |  |  |  |

**14.** Select **Target Hours** from the list.

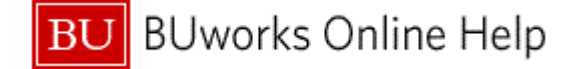

|      | T     | ime Sh                         | eet:    | Data     | a En                | try             | Vie   | W     |                   |         |            |           |                     |           |           |         |         |                       |         |                     |                   |                  |        |       |         |
|------|-------|--------------------------------|---------|----------|---------------------|-----------------|-------|-------|-------------------|---------|------------|-----------|---------------------|-----------|-----------|---------|---------|-----------------------|---------|---------------------|-------------------|------------------|--------|-------|---------|
|      | Me    | nu 🕴 🗌                         |         |          |                     |                 | Save  | Back  | Exit Canc         | el Sy   | stem       | Sele      | ect All             | Desele    | ect All   | Sort As | scendin | ig So                 | rt Desc | ending              | Tota              | Is Row           | On/Off | More. |         |
|      | lf wa | ages are fur<br>fication to co | ided by | / extern | nally sp<br>a hours | oonsor<br>worke | ed a  | greem | ent(s), by clicki | ng SAVI | E I certit | fy that I | am eith<br>the proi | ier the F | Pl or oth | er resp | onsible | e official<br>ed agre | l using | suitabl<br>(s) duri | e mean<br>no this | is of<br>pay per | iod    |       | <b></b> |
|      | BUI   | D: U91891                      | 921     | N        | lame:               | TRACY           | HOL   | LINGS | WORTH Vac         | : 66    | . 56       | Sick:     | 306.0               | 0 C       | omp:      | 0.00    | Pers    | : 16                  | .00     | Posit               | tion:             | TECH (           | SR BRO | A WSR | : F08   |
|      | D     | ata Entry Are                  | a       |          | 21201               | 2011            | - 101 | 10172 |                   | week    |            | 52.20     |                     |           |           |         |         |                       |         |                     |                   |                  |        |       |         |
|      | ₿.    | Pers.As                        | Re      | Re       | A/A                 | PS              | Lv    | OC    | Name              | Total   | MO         | From      | То                  | TU 1      | From      | То      | WE      | From                  | То      | TH 1                | From              | То               | FR 1   | From  | То      |
|      |       | 27366                          |         |          |                     |                 |       |       |                   | 40      | 8          | 08:00     | 16:00               | 8         | 08:00     | 16:00   | 8       | 08:00                 | 16:00   | 8                   | 08:00             | 16:00            | 8      | 08:00 | 16:00   |
|      |       | 27366                          |         |          |                     |                 |       |       |                   | 40      | 8          |           |                     | 8         |           |         | 8       |                       |         | 8                   |                   |                  | 8      |       |         |
|      |       | 27366                          |         |          | 1012                |                 |       |       | BU Paid Holi      | 8       | 8          |           |                     |           |           |         |         |                       |         |                     |                   |                  |        |       |         |
| 16 - |       | 27366                          |         |          | 2008                |                 |       |       | Intersession      | 32      |            |           |                     | 8         |           |         | 8       |                       |         | 8                   |                   |                  | 8      |       |         |
| 15 - | F     |                                | D       | 1        |                     |                 |       |       |                   |         |            |           |                     |           |           |         |         |                       |         |                     |                   |                  |        |       |         |
|      |       |                                |         |          |                     |                 |       |       |                   |         |            |           |                     |           |           |         |         |                       |         |                     |                   |                  |        |       |         |

**15.** As required, complete/review the following fields:

| Field       | R/O/C    | Description                                                                                            |
|-------------|----------|----------------------------------------------------------------------------------------------------|
| Pers. Assgn | Required | A system generated identification number for<br>each personnel assignment.<br><b>Example:</b><br>27366 |

**16.** As required, complete/review the following fields:

| Field    | R/O/C    | Description                                         |
|----------|----------|-----------------------------------------------------|
| А/А Туре | Required | Describes the attendance or absence in more detail. |
|          |          | 1016                                                |

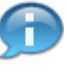

**1016** is the A/AType code for working during Intersession. Hours entered in this row indicate actual time worked during Intersession.

## **Time Sheet: Data Entry View**

| Τ   | in    | me Sheet: Data Entry View                                                                                       |         |         |          |     |        |     |       |                    |           |           |           |          |           |          |          |         |            |        |          |          |        |        |       |        |         |
|-----|-------|----------------------------------------------------------------------------------------------------|---------|---------|----------|-----|--------|-----|-------|--------------------|-----------|-----------|-----------|----------|-----------|----------|----------|---------|------------|--------|----------|----------|--------|--------|-------|--------|---------|
| Μ   | enu   | nu 🖌 Save Back Exit Cancel System Select All Deselect All Sort Ascending Sort Descending Totals Row On/Off More |         |         |          |     |        |     |       |                    |           |           |           |          |           |          |          |         |            |        |          |          |        |        |       |        |         |
| lfw | agi   | es are fund                                                                                                    | ed by   | exterr  | ally spo | ons | ored   | agr | eeme  | ent(s), by clickir | ng SAVI   | E I certi | fy that I | am eith  | er the F  | l or oth | ner resp | oonsibl | e official | lusing | suitabl  | le mea   | ns of  |        |       |        | <b></b> |
| ver | ifica | ation to con                                                                                                    | firm ti | hat the | hours    | woi | rked r | eas | sonab | ly reflect the a   | ctual eff | fort dev  | oted to f | the proj | ect(s) fu | unded I  | by the s | ponso   | red agre   | ement  | (s) duri | ing this | pay pe | riod.  |       |        |         |
| BU  | ID:   | U918919                                                                                                    | 21      | N       | ame: T   | RAC | CY HO  | LL  | INGSV | VORTH Vac          | : 66      | . 56      | Sick:     | 306.0    | 0 Co      | omp: 🗌   | 0.00     | Pers    | s: 16      | .00    | Posit    | tion:    | TECH   | SR BRO | A WSF | R: F08 |         |
| Da  | ta E  | Entry Period                                                                                                    |         | 1       | 2/26/2   | 011 | - 0    | 1/  | 01/20 | 912 🔂 🛃            | Week      |           | 52.20     | 11       |           |          |          |         |            |        |          |          |        |        |       |        |         |
| D   | ata   | a Entry Area                                                                                                    |         |         |          |     |        |     |       |                    |           |           |           |          |           |          |          |         |            |        |          |          |        |        |       |        |         |
|     |       | Pers.As                                                                                                    | Re      | Re      | A/A      | . P | S I    | v   | 00    | Name               | Total     | MO        | From      | То       | TU 1      | From     | То       | WE      | From       | То     | TH 1     | From     | То     | FR 1   | From  | То     |         |
|     | ٩     | 27366                                                                                                    |         |         |          |     |        |     |       |                    | 40        | 8         | 08:00     | 16:00    | 8         | 08:00    | 16:00    | 8       | 08:00      | 16:00  | 8        | 8 08:00  | 16:00  | 8      | 08:00 | 16:00  |         |
|     | Σ     | 27366                                                                                                    |         |         |          |     |        |     |       |                    | 40        | 8         |           |          | 8         |          |          | 8       |            |        | 8        | }        |        | 8      |       |        |         |
|     |       | 27366                                                                                                    |         |         | 1012     |     |        |     |       | BU Paid Holi       | 8         | 8         |           |          |           |          |          |         |            |        |          |          |        |        |       |        |         |
|     |       | 27366                                                                                                    |         |         | 2008     |     |        |     |       | Intersession       | 32        |           |           |          | 8         |          |          | 8       |            |        | 8        | 3        |        | 8      |       |        |         |
|     |       | 27366                                                                                                    |         |         | 1016     | 1   |        |     |       |                    |           |           |           |          |           |          |          |         |            |        |          |          | -      |        |       |        | - 17    |
|     |       |                                                                                                    |         |         |          | +   |        |     |       |                    |           |           |           |          |           |          |          |         |            |        |          |          |        |        |       |        |         |
|     |       |                                                                                                    |         |         |          | +   |        |     |       |                    |           |           |           |          |           |          |          |         |            |        |          |          |        |        |       |        |         |

#### 17. As required, complete/review the following fields:

| Field R/O/C | Description |
|-------------|-------------|
|-------------|-------------|

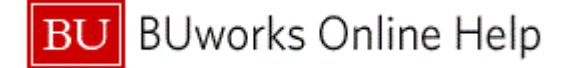

| Field         | R/O/C    | Description                                   |
|---------------|----------|-----------------------------------------------|
| TU Day / Year | Required | The number of hours worked on a specific day. |
|               |          | Example:                                      |
|               |          | 4                                             |

|      | 1   | Tin   | ne She       | et:     | Data     | a Ent     | ry V    | iev  | V     |                   |          |          |             |          |           |         |          |         |            |         |           |         |         |        |       |        |   |    |
|------|-----|-------|--------------|---------|----------|-----------|---------|------|-------|-------------------|----------|----------|-------------|----------|-----------|---------|----------|---------|------------|---------|-----------|---------|---------|--------|-------|--------|---|----|
|      | Ν   | /leni | u, 4 📃       |         |          |           | Sa      | /e   | Back  | Exit Canc         | el Sy    | stem_    | Sele        | ect All  | Desele    | ect All | Sort As  | scendir | ig So      | rt Desc | ending    | Tota    | ls Row  | On/Off | More. |        | _ | 20 |
|      | ١f١ | wao   | ies are fund | ded bi  | / exter  | nally spo | onsored | laor | eeme  | ent(s), by clicki | na SAV   | Elcert   | fv that I : | am eith  | er the F  | or oth  | ner resp | onsible | e official | lusina  | suitable  | e mean  | is of   |        |       |        |   |    |
|      | ve  | rific | ation to cor | nfirm t | that the | hours     | worked  | reas | sonab | ly reflect the a  | ctual ef | fort dev | oted to t   | the proj | ect(s) fu | unded b | by the s | ponsor  | ed agre    | ement   | (s) durir | ng this | pay per | iod.   |       |        |   |    |
|      | В   | JID:  | U918919      | 21      | N        | ame: TI   | RACY H  | OLL  | INGSW | VORTH Vac         | : 66     | . 56     | Sick:       | 306.0    | 0 Co      | omp: 📃  | 0.00     | Pers    | : 16       | .00     | Positi    | ion:    | TECH    | SR BRO | A WSF | t: F08 |   |    |
|      | D   | ata I | Entry Period | d       | 1        | 2/26/2    | 011 -   | 01/  | 01/20 | 12 🔂 🛃            | Week     |          | 52.201      | 11       |           |         |          |         |            |         |           |         |         |        |       |        |   |    |
|      |     | Data  | a Entry Area | а       |          |           |         |      |       |                   |          |          |             |          |           |         |          |         |            |         |           |         |         |        |       |        |   |    |
|      |     |       | Pers.As      | Re      | Re       | A/A       | . PS    | Lv   | oc I  | Name              | Total    | MO       | From        | То       | TU 1      | From    | То       | WE      | From       | To      | TH 1      | From    | То      | FR 1   | From  | To     |   |    |
|      |     | Ð     | 27366        |         |          |           |         |      |       |                   | 40       | ) 8      | 808:00      | 16:00    | 8         | 08:00   | 16:00    | 8       | 08:00      | 16:00   | 8         | 08:00   | 16:00   | 8      | 08:00 | 16:00  |   |    |
|      |     | Σ     | 27366        |         |          |           |         |      |       |                   | 40       | 8        | 3           |          | 8         |         |          | 8       |            |         | 8         |         |         | 8      |       |        |   |    |
|      |     |       | 27366        |         |          | 1012      |         |      |       | BU Paid Holi      | 8        | 8        | 3           |          |           |         |          |         |            |         |           |         |         |        |       |        |   |    |
|      |     |       | 27366        |         |          | 2008      |         |      |       | Intersession      | 32       |          |             |          | 8         |         |          | 8       |            |         | 8         |         |         | 8      |       |        |   |    |
| 19 - | t   |       | 27366        |         |          | 1016      |         | -C   |       |                   |          |          |             |          | 4         |         |          |         |            |         |           |         |         |        |       |        |   | 18 |
|      |     |       |              |         |          |           |         |      |       |                   |          |          |             |          |           |         |          |         |            |         |           |         |         |        |       |        |   |    |
|      |     |       |              |         |          |           |         |      |       |                   |          |          |             |          |           |         |          |         |            |         |           |         |         |        |       |        |   |    |

### **18.** As required, complete/review the following fields:

| Field         | R/O/C    | Description                                   |
|---------------|----------|-----------------------------------------------|
| WE Day / Year | Required | The number of hours worked on a specific day. |
|               |          | Example:<br>3                                 |

**19.** As required, complete/review the following fields:

| Field | R/O/C    | Description                                                                          |
|-------|----------|--------------------------------------------------------------------------------------|
| ос    | Required | Indicates that the employee is requesting compensatory time in lieu of overtime pay. |
|       |          | 01                                                                                   |

A 01 in the OC field indicates the employee will receive comp time for the hours worked.

20. Click the More... button More......

п

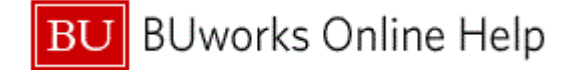

| Time Sheet: Data                   | a Entry View       | /                                     |                        |                              |                            |                         |               |
|------------------------------------|--------------------|---------------------------------------|------------------------|------------------------------|----------------------------|-------------------------|---------------|
| Menu (                             | Save               | Back Exit Cancel                      | System Sele            | ct All Deselect All Sor      | t Ascending Sort Desce     | nding Totals Row On/Off | More          |
| literation and final and her and a | - 11               | e e e e e e e e e e e e e e e e e e e |                        | an aith a tha Di as ath as a | in the state of the second | Select All              | Shift+F7      |
| If wages are funded by extern      | any sponsored agre | eement(s), by clicking SA             | AVE I Certily that I a | am either the Pi or other re | sponsible official using s | Deselect All            | Shift+F8      |
| verification to confirm that the   | hours worked reas  | sonably reflect the actual            | effort devoted to t    | the project(s) funded by the | e sponsored agreement(     | Sort Ascending          | Ctrl+F8       |
| BUID: 091891921 N                  | ame: TRACY HOLLI   | INGSWORTH Vac: 0                      | 66.56 Sick:            | 306.00 Comp: 0.0             | 00 Pers: 16.00             | Sort Descending         | Ctrl+F9       |
| Data Entry Period                  | 2/26/2011 - 01/0   | 01/2012 🔂 🛃 Wee                       | k 52.201               | 11                           |                            | Totals Row On/Off       | F6            |
| Data Entry Area                    |                    |                                       |                        |                              |                            | Target Hours On/Off     | F7            |
| Data Entry Area                    |                    |                                       |                        |                              |                            | Weekdays On/Off         | F8            |
| E Pers.As Re Re                    | AVA PS LV C        | DC Name Tota                          | I MO From              | TO TU 1 From To              | WE From To                 | Detailed Time Data      | Ctrl+F2       |
| 27366                              |                    |                                       | 40 8 08:00             | 16:00 8 08:00 16:            | 00 8 08:00 16:00           | Long Text               | Ctrl+Shift+F3 |
| 27366                              |                    |                                       | 40 8                   | 8                            | 8                          | Travel Expenses         | Ctrl+Shift+F6 |
| 27366                              | 1012               | BU Paid Holi                          | 8 8                    |                              |                            | Check Entries           | Ctrl+F6       |
| 27366                              | 2008               | Intersession                          | 32                     | 8                            | 8                          | Check Log               | Ctrl+F7       |
| 27366                              | 1016 0             | 01 🗇                                  |                        | 4                            | 3                          | Legend                  | Shift+F6      |

21. Select Check Entries Check Entries from the list to ensure no errors were found.

### **Time Sheet: Data Entry View**

|      | 7               | 'ime She                | et: Data En          | ntry Vi | ew     |              |       |      |                                  |                             |                      |                              |                                                                                                 |         |       |                  |                                                                 |       |        |                          |       |       |
|------|-----------------|-------------------------|----------------------|---------|--------|--------------|-------|------|----------------------------------|-----------------------------|----------------------|------------------------------|-------------------------------------------------------------------------------------------------|---------|-------|------------------|-----------------------------------------------------------------|-------|--------|--------------------------|-------|-------|
|      | Μ               | enu 🧃                   |                      | Save    | e Back | Exit Cance   | el Sy | stem | Sele                             | ct All                      | Desel                | ect All                      | Sort A                                                                                          | scendir | g So  | rt Desc          | cending                                                         | Tota  | Is Row | On/Off                   | More. |       |
|      | lf 1<br>Ve<br>D | C Informatio            | on<br>ors were found |         |        |              |       | ×    | at I ;<br>d to t<br>:k:<br>. 201 | am eith<br>he proj<br>306.0 | er the F<br>ect(s) f | PI or oth<br>unded t<br>omp: | ther responsible official usin<br>I by the sponsored agreeme<br>0.00 Pers: 16.00<br>Pers: 16.00 |         |       | l using<br>ement | suitable means of<br>t(s) during this pay per<br>Position: TECH |       |        | iod.<br>SR BROA WSR: F08 |       | F08   |
|      | н               |                         |                      |         |        |              |       |      | .00                              | 16:00                       | 8                    | 08:00                        | 16:00                                                                                           |         | 08.00 | 16:00            | 8                                                               | 08:00 | 16:00  | 8                        | 08:00 | 16:00 |
| 22 - | Н               | <ul> <li>✓ ②</li> </ul> |                      |         |        |              |       |      |                                  |                             | 8                    |                              |                                                                                                 | 8       |       |                  | 8                                                               |       |        | 8                        |       |       |
|      |                 | 27366                   | 1012                 |         |        | BU Paid Holi | 8     | 8    |                                  |                             |                      |                              |                                                                                                 |         |       |                  |                                                                 |       |        |                          |       |       |
|      |                 | 27366                   | 2008                 |         |        | Intersession | 32    |      |                                  |                             | 8                    |                              |                                                                                                 | 8       |       |                  | 8                                                               | l     |        | 8                        |       |       |
|      |                 | 27366                   | 1016                 |         | 01     |              |       |      |                                  |                             | 4                    |                              |                                                                                                 | 3       |       |                  |                                                                 |       |        |                          |       |       |
|      |                 |                         |                      |         |        |              |       |      |                                  |                             |                      |                              |                                                                                                 |         |       |                  |                                                                 |       |        |                          |       |       |

22. Click the Continue button **V**.

The system displays the message, "Your data has been saved."

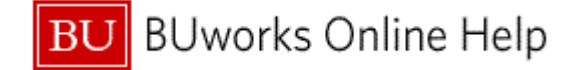

# **Time Sheet: Initial Screen**

| Time Sheet: Ini                        | itial Screen                                    |                          |
|----------------------------------------|-------------------------------------------------|--------------------------|
| Menu 4                                 | Back Exit Cancel System                         | Enter Times Settings     |
| Data Entry Data Entry Profile Key date | THKW001 TK Wkly, NREP & L2324 Sta<br>12/26/2011 | ff                       |
| Personnel Selection                    | U01001001                                       | 41-                      |
| Person ID                              | 1racy Hollingswor                               | tn                       |
| Person ID                              | Personn Personnel Assign Text                   | Name 🚺                   |
| U91891921                              | 27366 50012280 Active 00027366                  | Main Tracy Hollingsworth |
|                                        |                                                 |                          |
|                                        |                                                 |                          |
|                                        |                                                 |                          |
|                                        |                                                 |                          |
|                                        |                                                 |                          |
|                                        |                                                 |                          |
|                                        | •                                               | ►<br>►                   |
|                                        |                                                 |                          |
|                                        |                                                 |                          |
|                                        |                                                 |                          |
|                                        |                                                 |                          |
|                                        |                                                 |                          |
|                                        |                                                 |                          |
|                                        |                                                 |                          |
|                                        |                                                 |                          |
|                                        |                                                 |                          |
| Your data has been sa                  | aved                                            |                          |

- 23. Click the Exit button Exit.
- **24.** The transaction is complete.

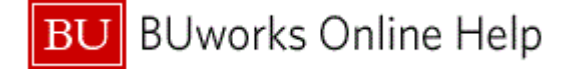

#### **Results and Next Steps**

You have successfully recorded working time during intersession and recorded compensatory (comp) time for actual time worked during intersession.